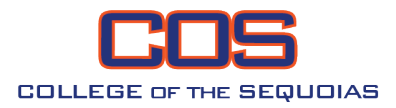

# Nuventive Improve Program Review Guide

## **1. Opening Program Review**

| Log In to MyGiant<br>(formerly universal login)                                                                                                  |                                         |
|----------------------------------------------------------------------------------------------------|-----------------------------------------|
| If you are not currently a student or employee at COS and only have your<br>Banner ID and PIN, please click have to jooin to BannerWeb directly. |                                         |
| If you are having trouble logging in, please read our                                                                                            |                                         |
| FAQ and F3SSW010 FIEIQ pages.                                                                                                    | To begin sign in to your MyGiant portal |
| name                                                                                                    |                                         |
| nter your username                                                                                                    | (https://myglant.cos.edu/).             |
| issword                                                                                                    |                                         |
| ter your password                                                                                                    |                                         |
| Login                                                                                                    |                                         |
|                                                                                                    |                                         |
| Eorgot/Reset Password   Eorgot Username2                                                                                                    |                                         |
| Forgot/Reset Password   Forgot Username?                                                                                                    | Locate the Nuventive<br>"Improve" Icon  |

Select the drop-down menu and select "Program Review..."

Program Review - Philosophy

## **2. Updating Existing Actions**

#### **Open Actions Page**

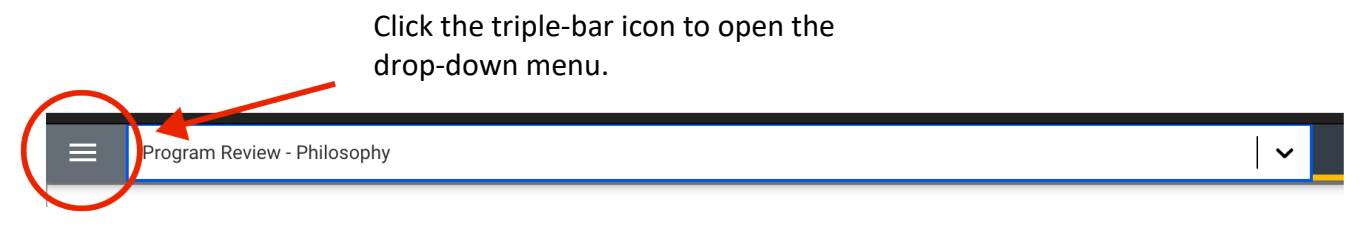

|           | Program Review - Philosophy     |   |
|-----------|---------------------------------|---|
| Home      |                                 |   |
| Unit      | ×                               |   |
| Unit Plar | uning                           | ← |
| Progra    | am Summary                      |   |
| Action    | ns/ Resource Requests & Updates |   |
| Mappi     | ing                             |   |
| Reports   |                                 |   |
| Docume    | nts                             |   |

Click the "Unit Planning" drop-down menu.

Then select "Actions / Resource Requests & Updates."

#### **Open Existing Action**

To open an existing action, first click the triple-dot icon.

| <b>Action Title Here</b>                                               | 5/3/24      |
|------------------------------------------------------------------------|-------------|
| Person(s) Responsible (Name and Position)<br>Jane Doe<br>Action Status | 🧷 Open      |
| Active                                                                 | Сору        |
| Then select "Open."                                                    | 🔝 Audit Log |
|                                                                        | 🗍 Delete    |

#### Add Update to Action

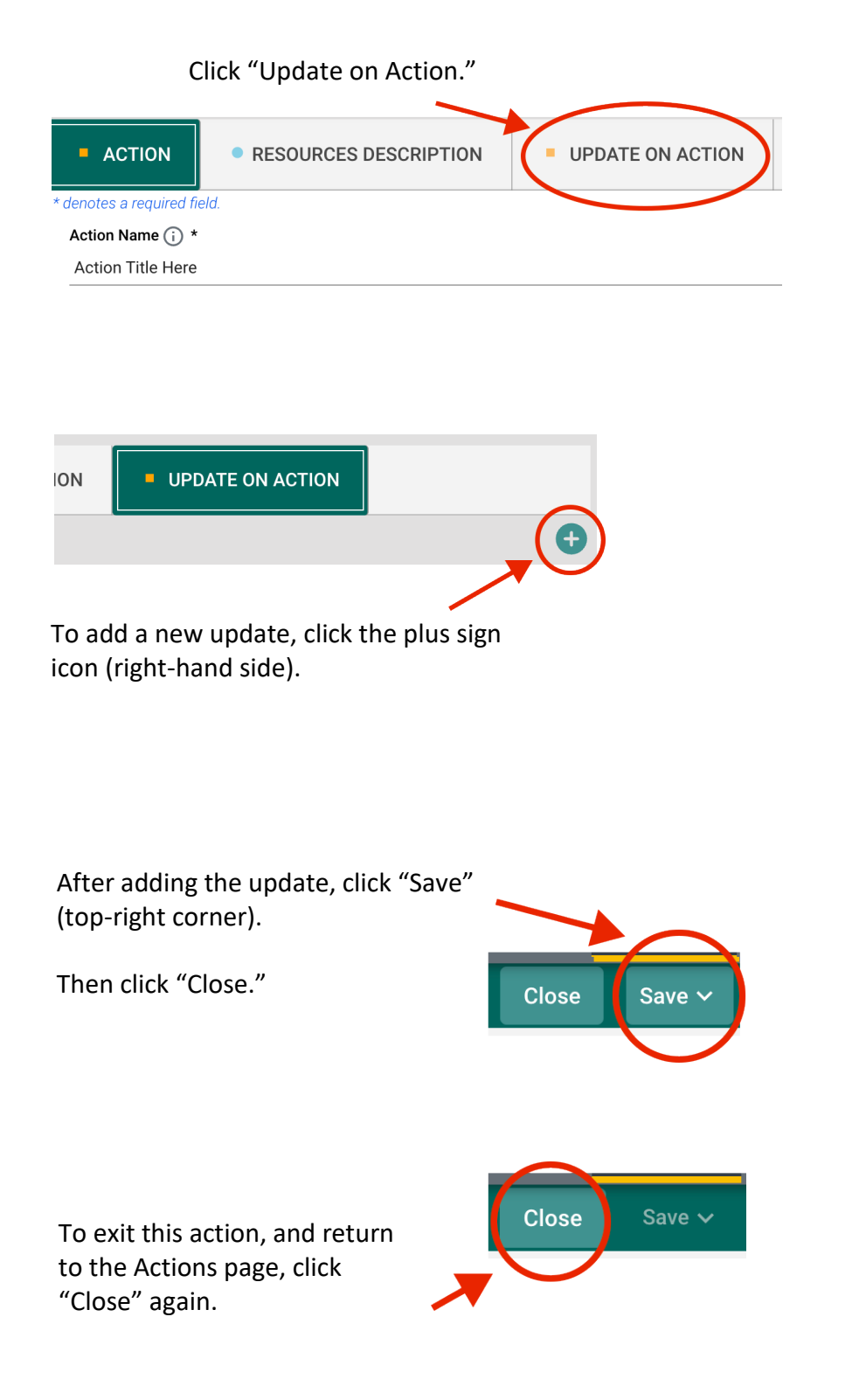

### 3. Program Summary

#### **Starting a New Program Summary**

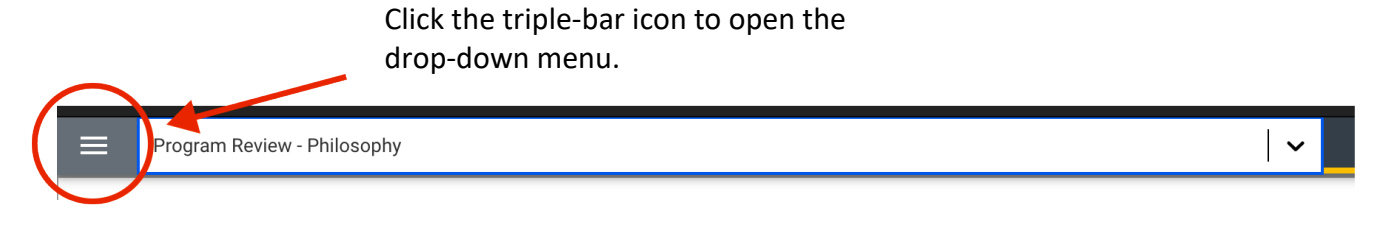

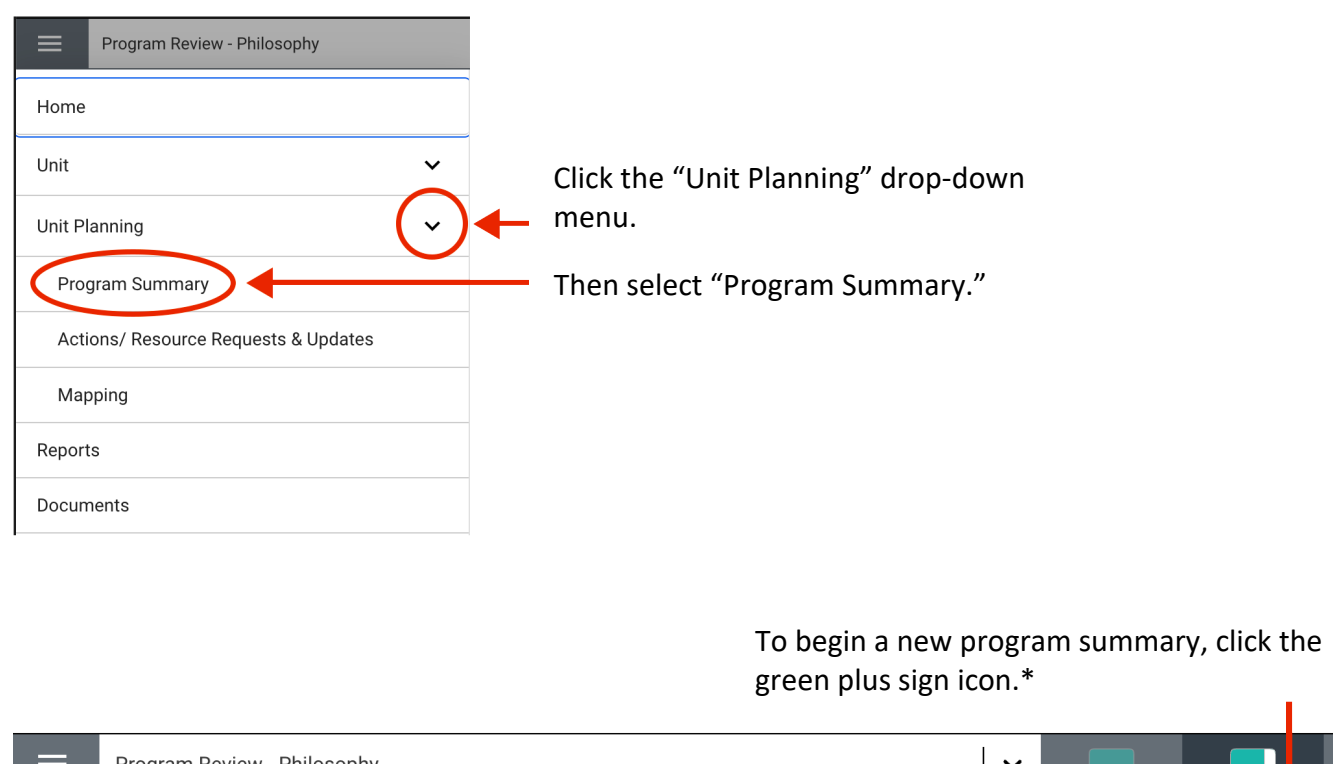

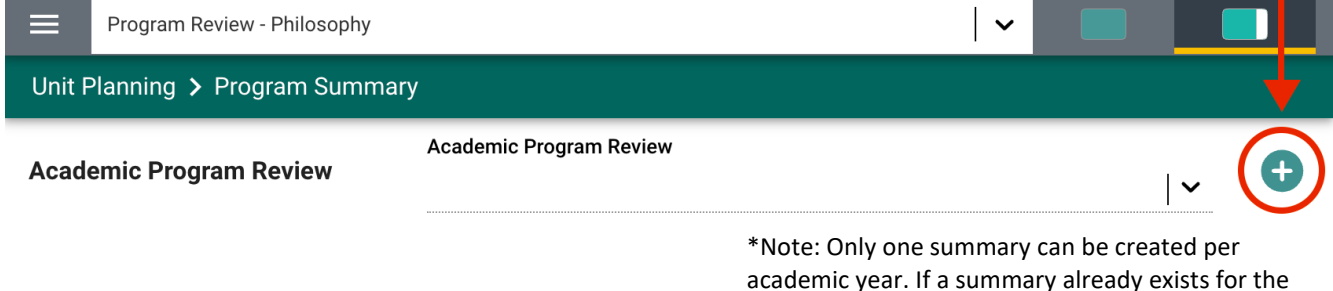

displayed.

current year, this green plus icon will not be

4

#### Filling Out the Program Summary

First, complete the strengths, improvements, and challenges sections.

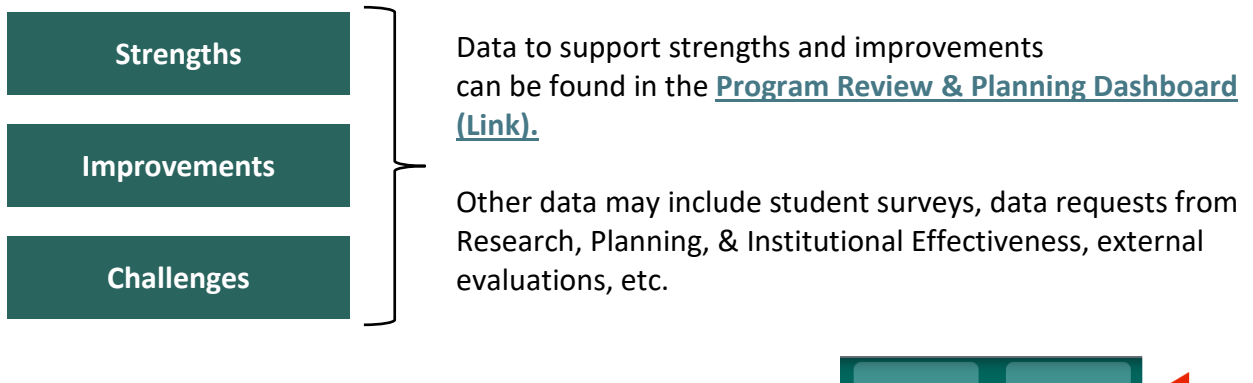

After completing this section, save your progress.

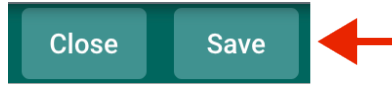

Second, evaluate your progress on your SLO/SAO and PLO achievement, and report any changes you may have made as a result.

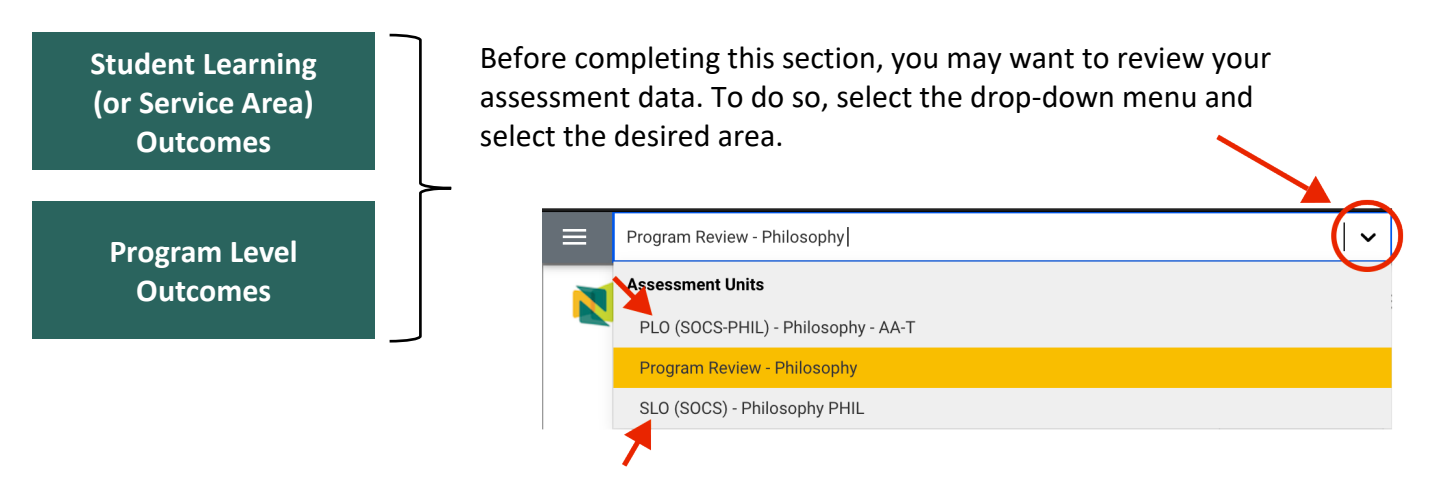

Third, complete the outcome cycle evaluation.

Outcome Cycle Evaluation For information on assessment cycles, see the linked document: <u>"What is an Assessment Cycle?"</u>

After completing your summary, save and close.

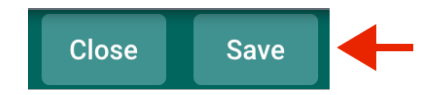

### 4. Adding New Actions

Click the triple-bar icon to open the drop-down menu. Program Review - Philosophy Program Review - Philosophy Home Unit Click the "Unit Planning" drop-down Unit Planning menu. Program Summary Then select "Actions / Resource Requests & Actions/ Resource Requests & Updates Updates." Mapping Reports Documents Add an action by clicking the green plus sign icon (top-right corner). V ACTION RESOURCES DESCRIF denotes a required field. Action Name (i) \* Fill in all required fields (Action Name, Description, Status, Implementation Timeline, etc.) Action (i) \* Action Status \* Implementation Timeline 🙃 IMPORTANT: After entering the required information, click "Save" (top-right corner). Close Save > If the action WILL NOT INCLUDE a resource Close Save ~ request, click "Close" to exit this action and return to the Actions page.

#### **Adding Resource Request to an Action**

#### If the action WILL INCLUDE a resource request,

click "Resource Description."

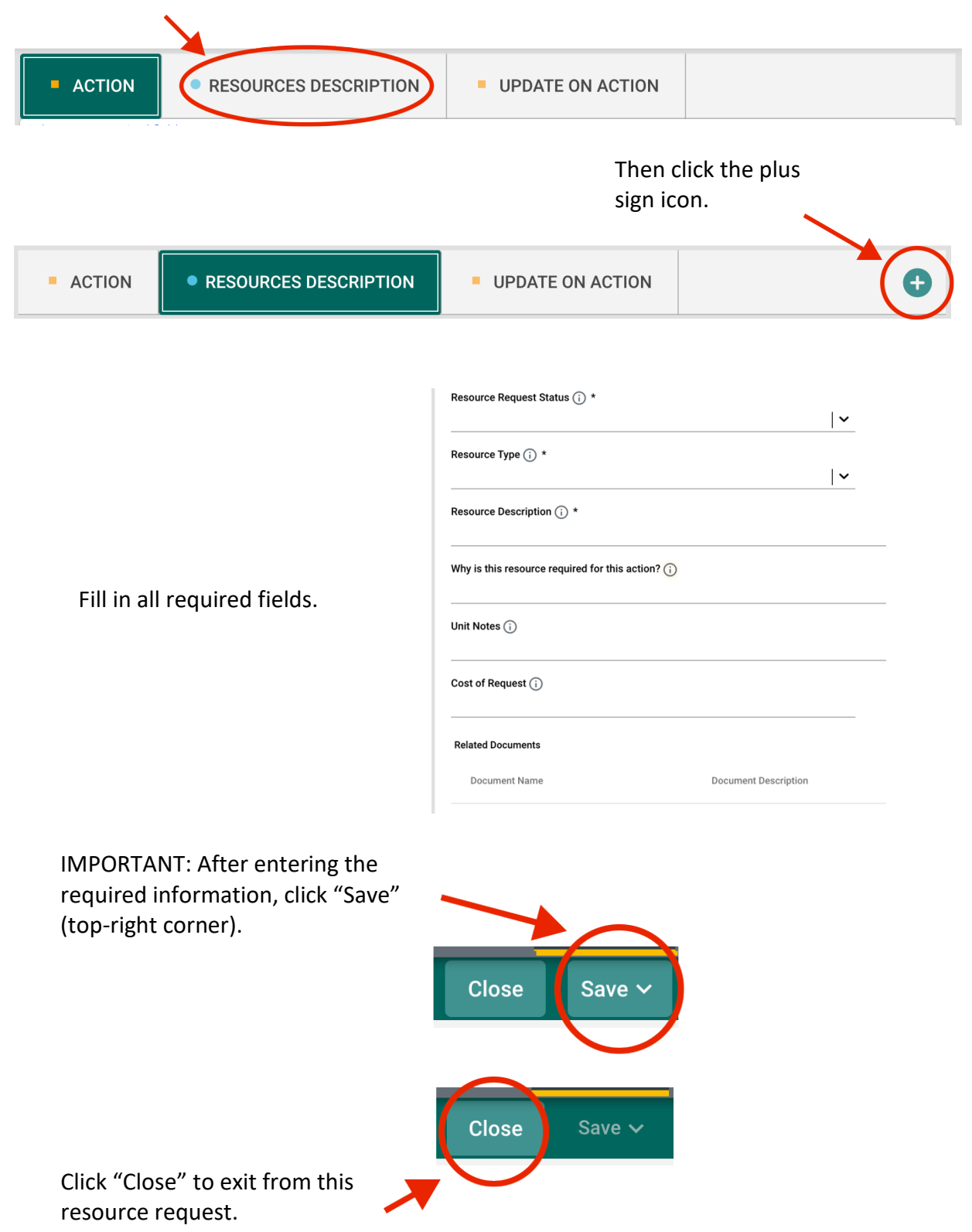

## 5. Mapping Actions to District Objectives and PLOs

| Click<br>drop                                                                                                    | the triple-bar icon to<br>-down menu.                                  | o open the                                                                                                   |                                          |             |
|----------------------------------------------------------------------------------------------------|------------------------------------------------------------------------|----------------------------------------------------------------------------------------------------|------------------------------------------|-------------|
| Program Review - Philosophy                                                                                                    |                                                                        |                                                                                                    | ~                                        |             |
| Program Review - Philosophy   Home   Unit   Unit Planning   Program Summary   Actions/ Resource Requests & Updates   Mapping   Reports   Documents         | Click th<br>menu.<br>Then se<br>This drop-dov<br>either <b>Distric</b> | e "Unit Planning" drop<br>elect "Mapping."<br>wn menu lets you choo<br><b>t Objectives</b> and/or <b>PLO</b> | o-down<br>ose<br><b>Os</b> .             |             |
| District Objectives: 2021-2025                                                                                                    | Action 1<br>Description goes here                                      | Action 2<br>Description goes here                                                                            | For each action se                       | alect       |
| <b>District Objective 1.1</b><br>The District will increase FTES 2% from 2021 to 2025.                                                                     |                                                                        | x :                                                                                                    | any applicable Dis<br>Objectives or PLOS | trict<br>s. |
| <b>District Objective 2.1</b><br>Increase the number of students who earn<br>an associate degree or certificate (CTE and<br>non-CTE) by 5% from 2021-2025. |                                                                        |                                                                                                    |                                          |             |
| District Objective 2.2<br>Increase the number of students who are                                                                                          |                                                                        |                                                                                                    |                                          |             |

IMPORTANT: After mapping, click "Save" (top-right corner).

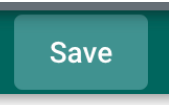

### 6. Running Reports

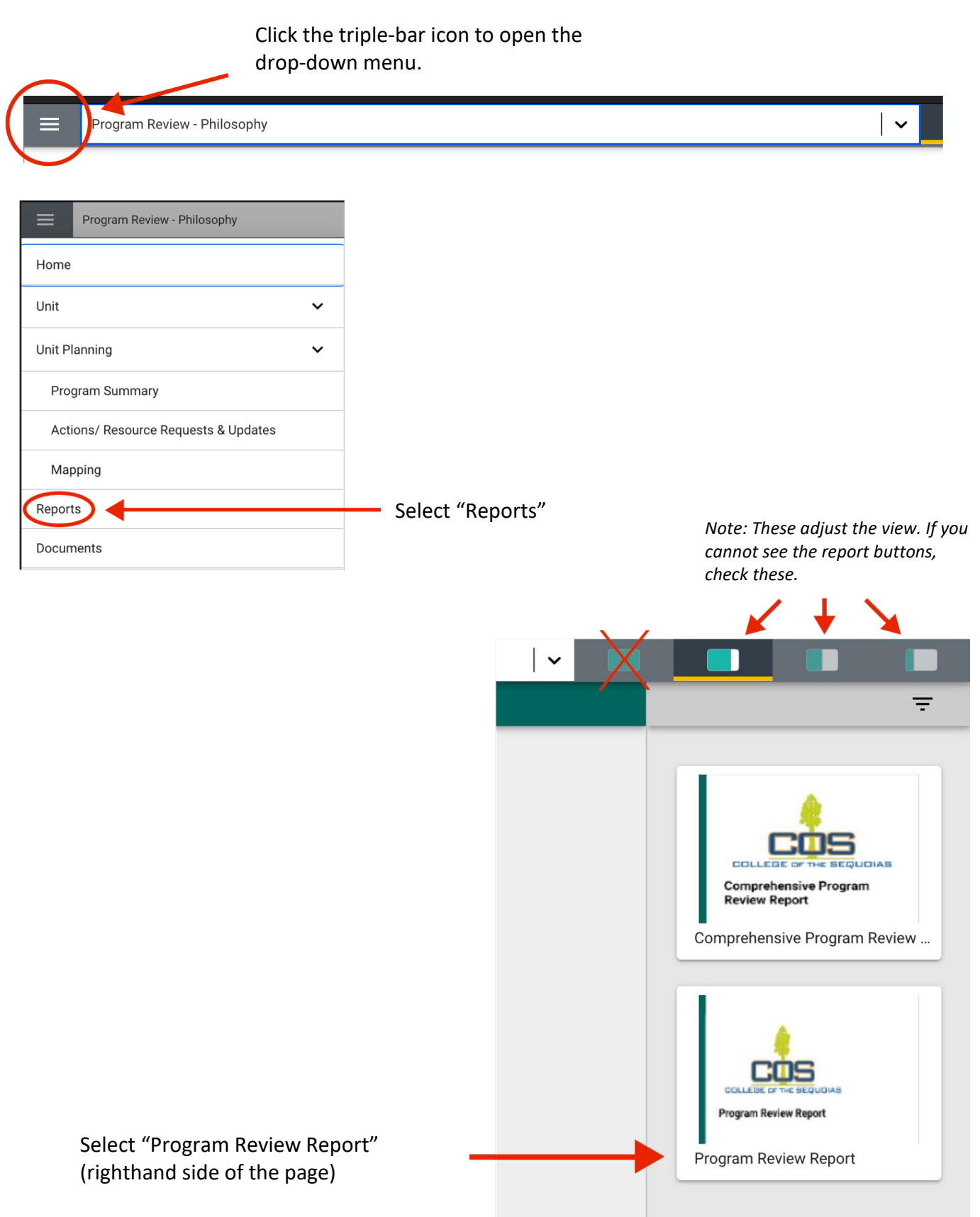

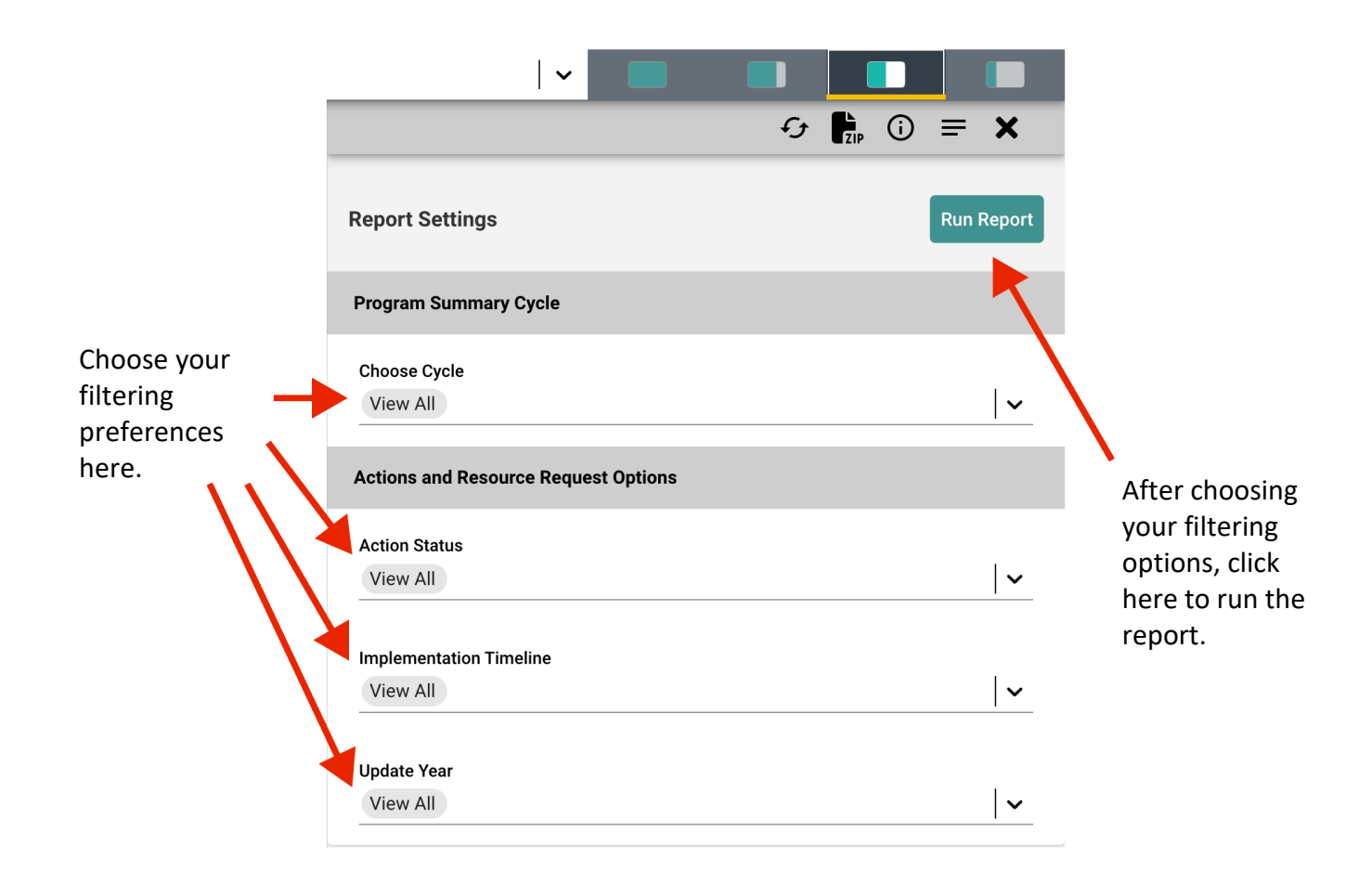

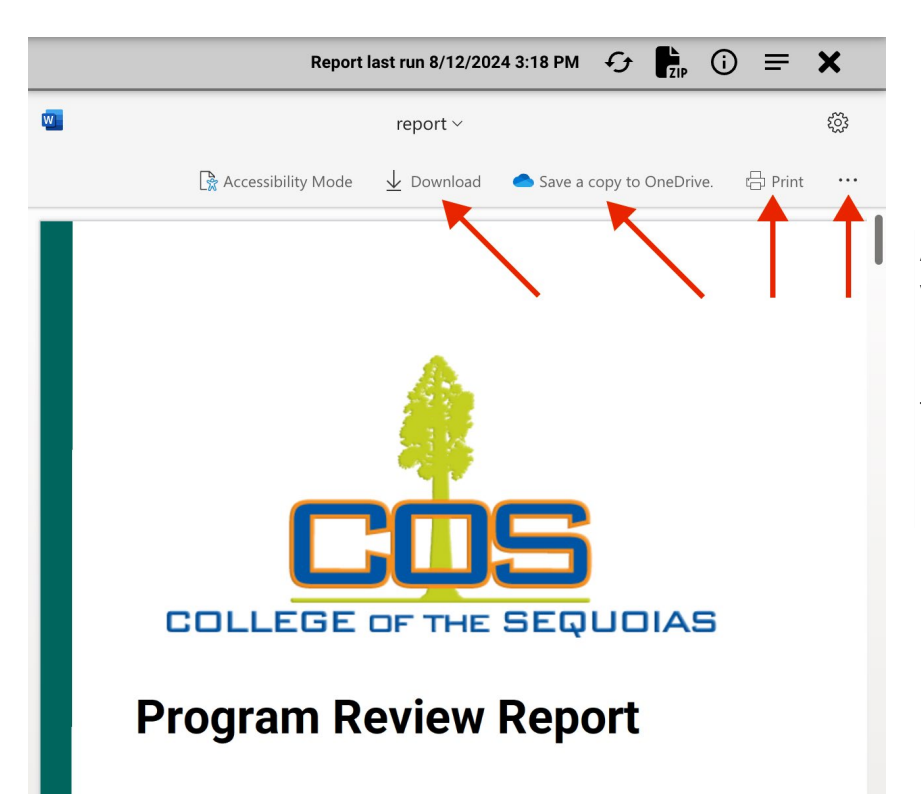

After your report has been run, you can download it as a Word Doc, save it to OneDrive, Print, or Download as a PDF (by clicking the triple dot).